### For APP:

Step 1:

Download the Sport Ireland Campus App from the Google Or Apple App Store

### **Google App Store:**

https://play.google.com/store/apps/details?id=com.innovatise.sportirecampus&hl=en\_IE&gl=US

## **Apple App Store:**

https://apps.apple.com/gb/app/sport-ireland-campus/id1501795266?uo=4

Step 2: Select the "AI NIA Membership Tile" on the App Dashboard

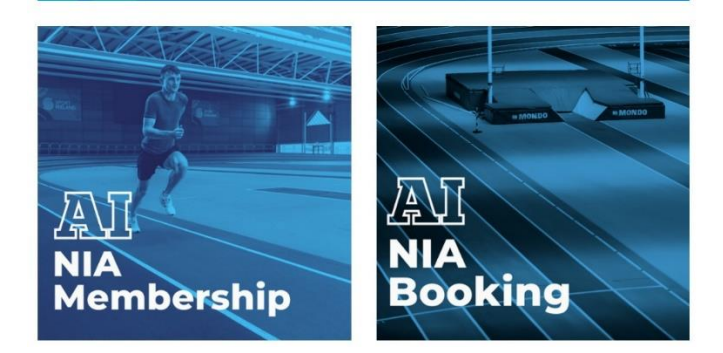

# Step 3: Click "Convert Membership" on the Landing page

#### (NIATC) Policies and Rules

- 1. Entry to the NIATC is permitted at the time of the booking slot. Warm-up on track or surrounding areas is only permitted during the time of the booking slot and once the previous booking has been cleared.
- 2. Only appropriate indoor footwear will be permissible (i.e. no cross-country spikes or over 4mm allowed). Spikes must not be worn in the changing rooms or general circulation areas of the NIA. Users may wear only runners/trainers or specific spikes/jumping/throwing shoes – no other footwear is permitted on the track.
- Under-18 athletes should be actively supervised by a coach and free play is not permitted on equipment.
- All bookers agree to follow Sport Ireland Campus Admission policy, rules and terms and conditions as displayed on site

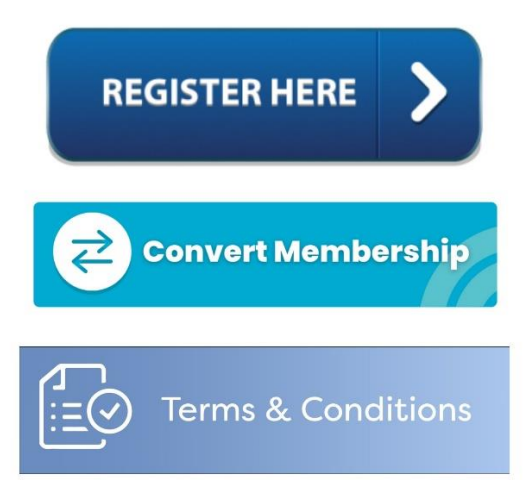

Step 3: Follow the Steps for changing membership as per the Below guidelines "For Web"

| Account Lo      | gin                                                  |
|-----------------|------------------------------------------------------|
| Login           |                                                      |
| Email Address * |                                                      |
|                 | Please ensure you've provided a valid email address. |
| Password *      |                                                      |
|                 | Please ensure you've entered the account password.   |
| Reset Password  | Login                                                |

### For Web:

# Step 1:

Visit Legend Online Services Via the following link:

https://sic.legendonlineservices.co.uk/enterprise/account/login

# Step 2:

Login to your account:

| Account Lo      | gin                                                  |       |
|-----------------|------------------------------------------------------|-------|
| Login           |                                                      |       |
| Email Address * |                                                      |       |
|                 | Please ensure you've provided a valid email address. |       |
| Password *      |                                                      |       |
|                 | Please ensure you've entered the account password.   |       |
| Reset Password  |                                                      | Login |

**Step 3:** Once you have logged into your account Select "Change Membership" on the Drop down menu on the side

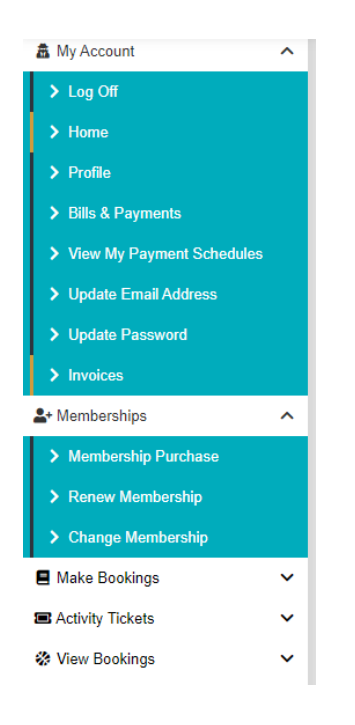

**Step 4:** You will then be provided with the option to Select either and "AI-NIA Member" (athlete) or "AI-NIA Coach" Membership

| Change Membership                                                  |                    |
|--------------------------------------------------------------------|--------------------|
| Available Memberships                                              |                    |
| AI-NIA Membership - AI-NIA Member                                  | >                  |
| Club: Sport Ireland Campus<br>Membership Type: 12 Month Membership | €0.00<br>/One time |
| AI-NIA Membership - AI-NIA Coach                                   | >                  |
| Club Sport Ireland Campus<br>Membership Type. 12 Month Membership  | €0.00<br>/One time |

Step 5: Click "Add to basket" Followed by "Continue to Basket"

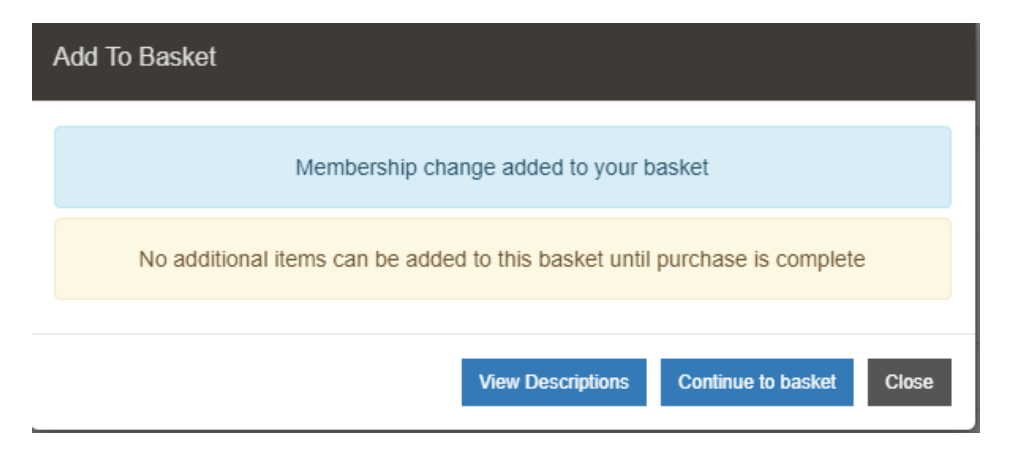

Step 6: Click Continue

| Shopping          | Basket                                                                   |                 |         |                |                     |       |                |  |  |
|-------------------|--------------------------------------------------------------------------|-----------------|---------|----------------|---------------------|-------|----------------|--|--|
| T Basket Summary  | Æ Payment Options                                                        | Payment Summary | Payment | ✓ Confirmation |                     |       |                |  |  |
| Change Membership |                                                                          |                 |         | $\otimes$      | Subtotal before tax | €0.00 |                |  |  |
| New Membership    | New Membership Al-NIA Membership - Al-NIA Member<br>Sport Ireland Campus |                 |         |                | Total to pay        | €0.00 |                |  |  |
|                   |                                                                          |                 |         |                | Total to pay now    | €0.00 |                |  |  |
| Price             |                                                                          | 60.00           |         |                |                     |       | Continue       |  |  |
|                   |                                                                          |                 |         |                |                     |       | Book Another 👻 |  |  |
|                   |                                                                          |                 |         |                |                     |       |                |  |  |
|                   |                                                                          |                 |         |                |                     |       |                |  |  |

Step 7: Agree to terms and Conditions and your transfer should be complete

| 🐂 Shopping                   | Basket                         |                 |           |                |  |                     |       |  |
|------------------------------|--------------------------------|-----------------|-----------|----------------|--|---------------------|-------|--|
| T Basket Summary             | Æ Payment Options              | Payment Summary | E Payment | ✓ Confirmation |  |                     |       |  |
| 🗋 Laural Halama & analizan * |                                |                 |           |                |  | Subtotal before tax | €0.00 |  |
| C Taccepi the terms a con    | Taccept the terms a conduction |                 |           |                |  |                     | €0.00 |  |
| View Terms & Conditions      |                                |                 |           |                |  | 🏋 Total to pay now  | €0.00 |  |
|                              |                                |                 |           |                |  | Continue            |       |  |
|                              |                                |                 |           |                |  | Previous            |       |  |
|                              |                                |                 |           |                |  | Book Another 👻      |       |  |
|                              |                                |                 |           |                |  |                     |       |  |